## EHIS MANUEL D'UTILISATION

La base de données EHIS regroupe 12 questionnaires sur les violences conjugales, représentant plus de 1700 questions. Le logiciel UPV-EHIS disponible à l'adresse <u>http://psytel.eu/ehis/app</u> permet d'exploiter cette banque de questions. Il est auparavant nécessaire d'obtenir un code d'accès pour pouvoir utiliser l'application.

## Le menu principal

| Intimate Partner                       | Violence surveys                                                                                                    |  |  |  |  |  |  |  |
|----------------------------------------|----------------------------------------------------------------------------------------------------|--|--|--|--|--|--|--|
| The project                            | The project                                                                                                    |  |  |  |  |  |  |  |
| Query<br>Survey summary                | Psytel<br>Ingénierie de l'information                                                                                                    |  |  |  |  |  |  |  |
| Survey<br>methodology<br>Master survey | Project DAPHNE 2008 « IPV_EHIS »<br>JLS/2008/DAP3/AG/1110<br>Creation of a specific module on intimate partner violence (IPV) within the framework of<br>specific EHIS                                                                                                    |  |  |  |  |  |  |  |
| Survey thesaurus                       | Project IPV_EHIS                                                                                                    |  |  |  |  |  |  |  |
| Statistics                             | Ref.: EHIS_E033_mn_110127                                                                                                    |  |  |  |  |  |  |  |
| Contacts                               | <ul> <li>1&gt; Context:</li> <li>This project aims to contribute to the creation of a specific module on intimate partner violence (IPV) within the framework of specific EHIS (European Health Interview Survey) modules from Eurostat, as well as assist in the use of this module within national or multicountry surveys.</li> <li>This project is supported financially by the DAPHNE program of DG Justice, a prevention program in the prevention of violence towards children, adolescents and women. The project started in February 2010 and lasts 24 months. The project partners include the Austrian Safety Board in Austria and the Public Health School of Brussels, situated in Belgium.</li> <li>This is our seventh DAPHNE project as project leader. The idea for this project is old, as we presented it already in 2006. Since then, the context and awareness about the need for better harmonization between Member States on this topic has greatly conduct.</li> </ul> |  |  |  |  |  |  |  |
| caphne .                               | LB                                                                                                    |  |  |  |  |  |  |  |
|                                        | Webmaster - Design - Mars 2011 - Mentions légales                                                                                                    |  |  |  |  |  |  |  |

Il comporte 8 fonctionnalités, celles-ci étant constamment disponible dans la partie gauche de la fenêtre.

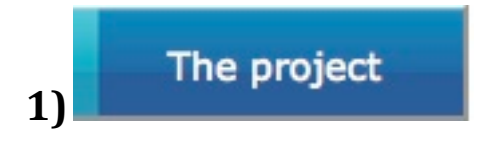

Cet onglet donne la description du projet.

| 2)                       | Query  |                      |              |
|--------------------------|--------|----------------------|--------------|
|                          |        | Query                |              |
| Survey                   |        |                      | \$           |
| Category<br>Sub-category |        | •                    |              |
| Sub-sub-category         | •      |                      |              |
| Keywords                 |        |                      |              |
| Find                     | ffacer | Display 3 🛟 per/page | Export (csv) |

Cet onglet permet d'interroger la banque de données avec trois critères possibles, critères que l'on peut combiner (ET logique implicite)

Survey : choisir l'enquête que l'on désire interroger dans la liste déroulante, si l'on veut se limiter à une seule enquête.

Category : La banque de questions a été indexée avec un thésaurus hiérarchisé à trois niveaux, et il est donc possible de l'interroger selon ce thésaurus, avec un degré plus ou moins fin selon le niveau choisi. Si vous choisissez « SOCIO-DEMOGRAPHIC DESCRIPTORS » pour le niveau 1 (category), vous obtiendrez toutes les questions se rapportant à ce thème. Le niveau Sub-category est alors mis à jour avec l'ensemble des descripteurs correspondant au niveau 1. Vous pouvez affiner en sélectionnant un descripteur de niveau 2 « Socio-demographic situation », par exemple, et ainsi de suite pour le niveau 3. En activant le bouton « Find » vous lancer la requête et obtenez le résultat suivant :

| Find        | Effacer     | Display 3 + per/page                                                                                                    |             | Export (csv) |
|-------------|-------------|----------------------------------------------------------------------------------------------------|-------------|--------------|
| <<          |             | 1-3 of 115 questions > > Refre                                                                                                    | sh          |              |
| Survey code | No question | Question                                                                                                    | Answer      |              |
| EVS         | TRANCHRE    | If you are not able to give an exact sum of your resources, what are they<br>approximately for an average month?                                                                              | See answers |              |
| EVS         | AGEK2       | Age of respondants to complete EVS face to face questionnaire                                                                                                    | See answers |              |
| DE          | 100         | How satisfied are you overall with your current living situation? Please choose between 1 'very satisfied' and 6 'very unsatisfied'. The numbers in between allow you to grade your response. | See answers |              |

Les questions répondant aux critères choisis s'affichent trois par trois. Vous pouvez modifier cette valeur par défaut dans l'option « Display per/page ». Dans ce cas, cliquer sur le bouton « Refresh » pour réafficher les questions avec le nombre souhaité.

Pour voir les questions suivantes cliquez le bouton « > ».

Pour voir les questions précédentes cliquez le bouton « <».

Pour revenir au début cliquez « << ».

Pour aller à la fin cliquez « >> ».

Sont affichés :

Le code du questionnaire correspondant à un pays et une enquête.

Le code interne de la question dans l'enquête.

Le libellé de la question.

En cliquant le bouton « See answers », vous obtiendrez les réponses possibles pour la question correspondante.

Le bouton « Clear » permet d'effacer les critères sélectionnés, et d'effectuer une nouvelle requête.

Le bouton « Export (csv) « permet d'exporter la sélection des questions au format excel. Ainsi, si vous voulez obtenir l'ensemble des questions d'une enquête, sélectionnez cette dernière comme unique critère et exportez la.

## 3) Survey summary

Cet onglet permet d'obtenir une description brève d'une enquête, après l'avoir sélectionnée et cliqué sur le bouton « Find ».

|                          | Survey summary                                                         |
|--------------------------|------------------------------------------------------------------------|
| Survey The national inve | stigation of violence against women (ENVEFF), France, 2000             |
| Find                     |                                                                        |
|                          | SURVEY SUMMARY                                                         |
| Short name               | ENVEFF                                                                 |
| Country                  | France                                                                 |
| Year                     | 2000                                                                   |
| Sample size              | 6900 women living in private households France                         |
| Survey sample            | women aged 20 to 59                                                    |
| Number of questions      | 22 in the IPV module                                                   |
| Survey topic             | victimisation survey; verbal, psychological, physical and sexual abuse |
| Sample frame             | population-based                                                       |
| Methodology              | Telephone interview                                                    |
| Duration                 |                                                                        |
| Response rate            |                                                                        |
| National representatio   | n yes                                                                  |
| Violence recall          | lifetime (minus past 12 months) and past 12 months                     |
| Cource                   |                                                                        |

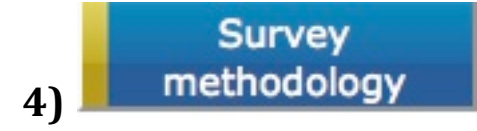

Cet onglet permet d'obtenir un descriptif résumé de la méthodologie employée pour l'enquête sélectionnée. Il propose un lien, si disponible, pour avoir des informations plus complètes.

|                                                                                                    | Survey methodology                                                      |  |  |  |  |  |  |  |  |
|----------------------------------------------------------------------------------------------------|-------------------------------------------------------------------------|--|--|--|--|--|--|--|--|
| Survey Britis                                                                                                    | sh Crime Survey (BCS), 2001                                             |  |  |  |  |  |  |  |  |
| Find                                                                                                    |                                                                         |  |  |  |  |  |  |  |  |
|                                                                                                    | SURVEY METHODOLOGY                                                      |  |  |  |  |  |  |  |  |
| Methodology : The British Crime Survey is a well established study, and 2001 the largest study sample to date, consisting 37,000 households and a booster sample of 3,000 non-white adults, aged 16 and older and living in private residential accomodation . It is primarily a victimization survey asking about property crimes of the househousehouse and crimes in the past 12 months prior to the survey. The small user Postcode Address File was used a sample frame and stratification was made on socioeconomic variables. The questionnaire comprised of a nu sections, and the ones of interest to IPV were the sexual assault module, the stalking module and the dome violence module to be done on persons between 18 and 60 years old. Incidents were identified using screen then proceeded to respond to victim forms via face to face interviews for the main questionnaire and self-completion for the special modules. The response rate was 73% and the questionnaire took approximal mixture of a personal crime. |                                                                         |  |  |  |  |  |  |  |  |
| Source :                                                                                                    | Source: 2001 British Crime Survey (England and Wales) Technical Report, |  |  |  |  |  |  |  |  |
| Link :                                                                                                    | Site or document                                                        |  |  |  |  |  |  |  |  |
|                                                                                                    |                                                                         |  |  |  |  |  |  |  |  |
| N                                                                                                    | laster survey                                                           |  |  |  |  |  |  |  |  |

Cet onglet permet de visualiser le questionnaire « Maître » élaboré dans le cadre de ce projet, questionnaire qui peut servir , partiellement ou intégralement, de modèle pour une enquête IPV dans un pays.

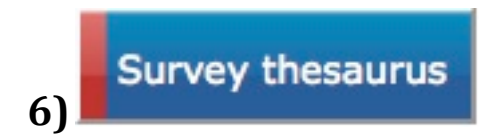

5)

Cet onglet permet de visualiser le thésaurus hiérarchisé à trois niveaux qui a permis et permet d'indexer les questions afin de pouvoir interroger de façon pertinente la banque de questions.

Cet onglet permet de visualiser des statistiques sur la banque de questions.

Nombre de questions par enquêtes, catégories, sous-catégories.

|                                        | AT | BCS | BE  | DE  | EHIS | ENVEFF     | EVS | FI | IE  | IVAW | SE | SPAIN |
|----------------------------------------|----|-----|-----|-----|------|------------|-----|----|-----|------|----|-------|
| SOCIODEMOGRAPHIC<br>DESCRIPTORS        | 16 | 6   | 46  | 31  | 13   | 41         | 60  | 17 | 25  | 33   | 6  | 22    |
| HEALTH STATUS                          |    |     |     | 2   |      | 28         |     |    | 13  | 2    |    | 1     |
| PSYCHOLOGICAL<br>VIOLENCE              |    |     |     | 1   |      | 14         |     |    | 18  | 3    |    | 3     |
| ECONOMICAL<br>VIOLENCE                 |    |     |     |     |      | 1          |     |    | ~   |      |    |       |
| PHYSICAL VIOLENCE                      |    |     |     | 37  | 6    | 6          | 2   |    | 32  | 29   |    |       |
| SEXUAL VIOLENCE                        |    |     |     | 23  | 3    | 2          | 2   |    |     | 34   | 3  |       |
| CONSEQUENCES OF<br>VIOLENCES           | 8  |     | 49  | 102 |      | 76         | 246 | 21 | 56  | 19   | 20 | 1     |
| LIFETIME<br>ANTECEDENTS OF<br>VIOLENCE | 7  | 5   | 4   | 6   |      | a (1977 a) | 4   | 15 | 2   | 23   | 6  | 1     |
| OTHER THEMES                           |    | 2   | 27  | 41  |      | 13         | 2   | 4  | 22  |      | 5  | 3     |
| TOTAL                                  | 31 | 13  | 126 | 243 | 13   | 181        | 316 | 57 | 168 | 143  | 40 | 31    |

8)

7)

Contacts

Cet onglet permet de visualiser la liste des contacts utiles autour de ce jet.

projet.